### 不联网/内网/离线激活

在安装时,在最后一个步骤的画面中,选择"使用另外一台有网络连接电脑的浏览器"

1、在GrapeCity许可证管理器窗口中,

打开授权管理器

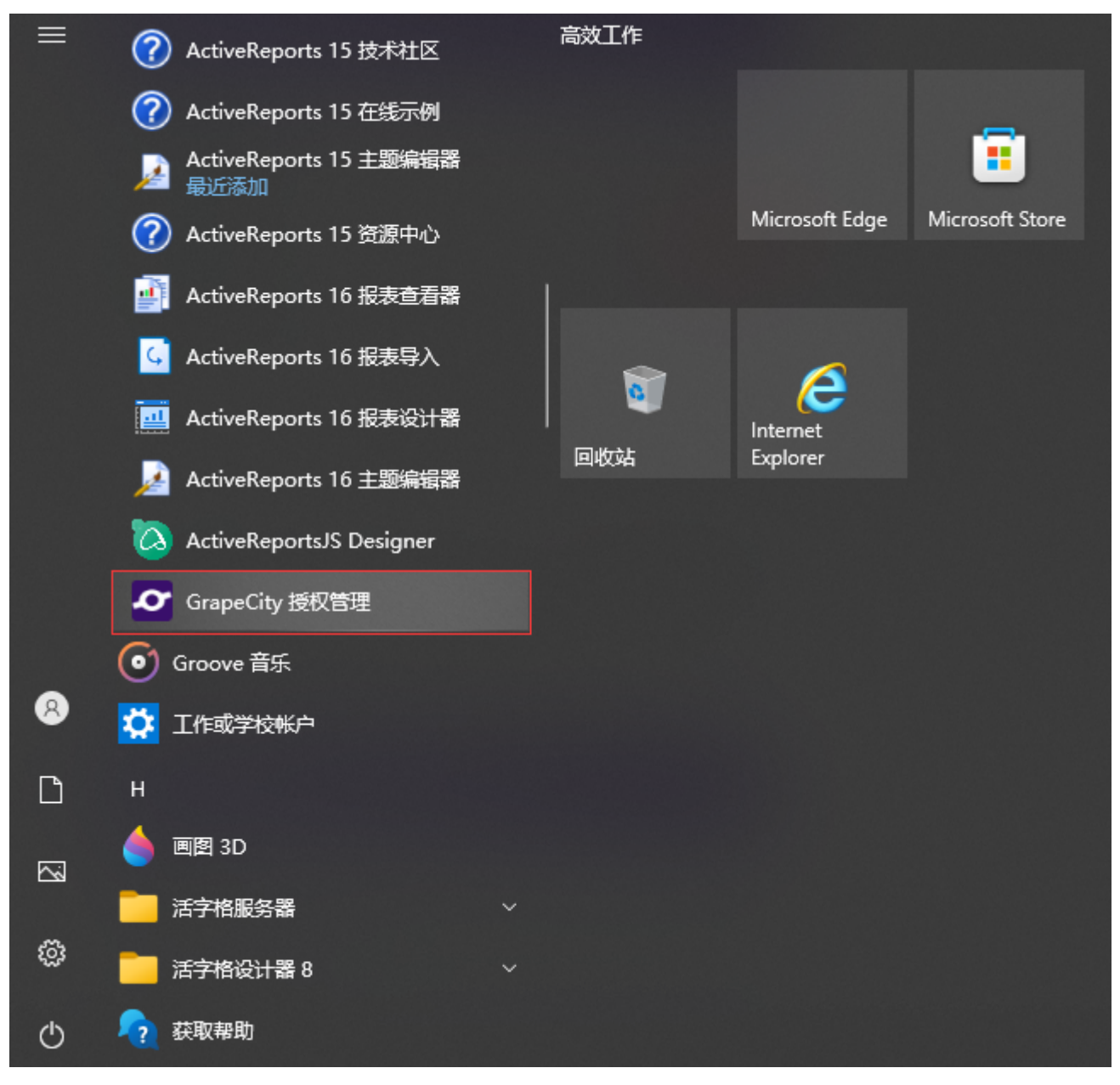

2、点击激活按钮

Copyright © 2022 GrapeCity inc.

×

| Actional Reports 1.4                                                                                                    |      |
|----------------------------------------------------------------------------------------------------|------|
| ActiveReports 15<br>无许可                                                                                                    | 激活   |
| Adlandingentu (4)<br>Ileo-agy (1996)                                                                                                    | 点击激活 |
| 人口的小田和田田市的小市市。 Mail The Mail The Mail | 激活   |

3、在输入产品密钥窗口中,输入以下信息:

点击最下面的激活按钮

 $\times$ 

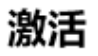

请输入序列号 (连字符可省略):

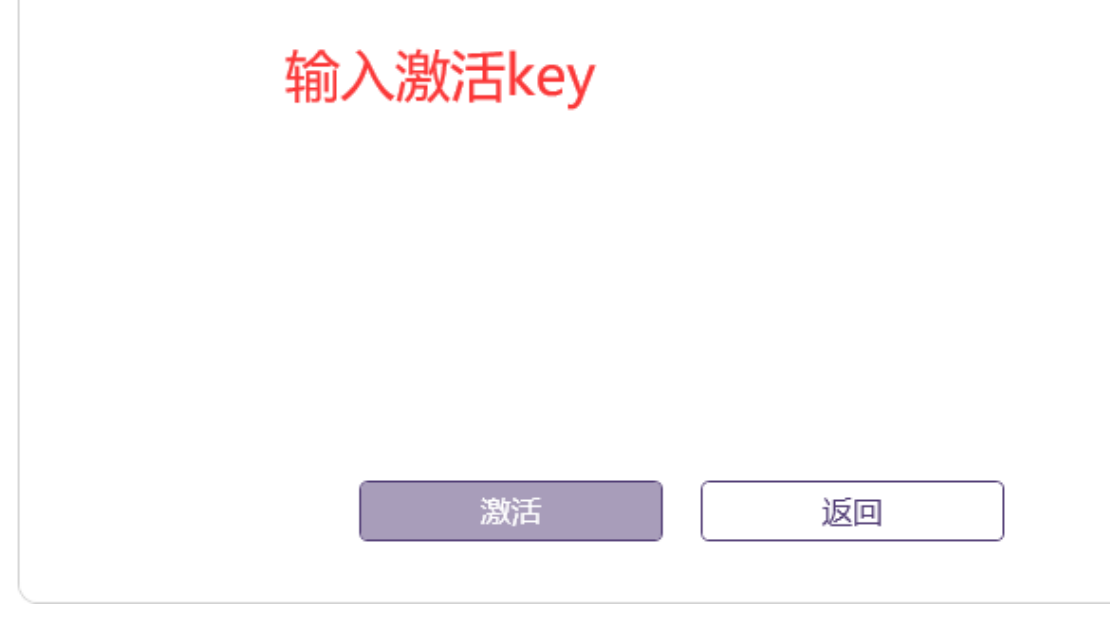

如果您的电脑没有网络连接,那么会出现这样一个提示界面

 $\times$ 

### 激活

请输入序列号 (连字符可省略):

3247-11-0 0000 0000 000

网络错误:未能解析此远程名称:'sa2.grapecity.com' 请检查网络连接和代理情况并再次尝试。或者请使用离线激活模式。

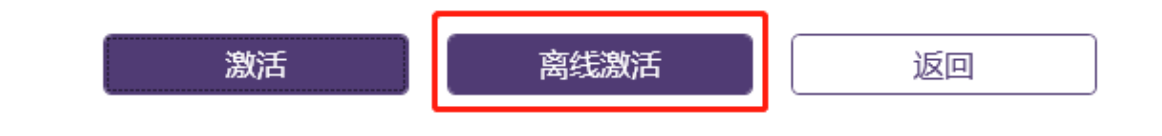

4、那么你就需要点击离线激活,通过另外一台有网的设备来实现激活(需要一台可以联网的设备)

就会出现下面一个界面

×

#### 离线激活

离线激活步骤:

- 1. 请访问 GrapeCity License Service 站点。 (https://sa2.grapecity.com)
- 2. 复制左侧文本框中的激活密钥并粘贴至页面对应位置, 之后点击页面上的'激活'按钮。
- 3. 复制页面上生成的许可信息,并粘贴至下方右侧的文本框。

| 激活密钥                                                                                                    | 目复制                   | 许可信息 | 🗈 粘贴 |
|----------------------------------------------------------------------------------------------------|-----------------------|------|------|
| IG 1997 0 1998 5020000 44 B C C 6ASBITT<br>V.<br>fB1<br>Kf9j 1<br>+1Y7<br>8)<br>+HE<br>gPr.<br>V2A2078Ma | 28IJ ^<br>'pq<br>'=79 |      | ^    |
| lwfvUSKA1XDW/<br>zKKRjzjSCg3KqupAcBZdy2R2g;oOxI3OJQB                                                     | ,<br>RLja ∨           |      | ~    |
| 激活                                                                                                    |                       | 返回   | ]    |

5、在另外一台有网络连接的电脑上,打开 https://sa2.grapecity.com/, 而且不要关闭第4步的页面,直到你完成所有安装过程。

#### 在浏览器上会出现这样一个界面

| ● 新标签页          | × 🖉 385±001            | × 1 🗋 机软Report学习体会 🛛 🗙 🗙           |                                       | ity 许可服务 × +                               | ~ - Ø ×                            |
|-----------------|------------------------|------------------------------------|---------------------------------------|--------------------------------------------|------------------------------------|
| ← → C (■)       | sa2.grapecity.com      |                                    |                                       |                                            | 🖻 🖈 🖬 🕓 🗄                          |
| 🚺 Sales 🛛 🖉 葡萄城 | 1技术博客 🔱 ARJS英文文档 🚦 CRM | 🔯 首页 💕 陕西电信•欢go官 🛷 ActiveReports新引 | F 🚾 okr 🛷 ActiveReports专区 📴 微矾-直播,网络直 | I彊 🎄 售前技术统计 🛷 ActiveReportsJS 🔋 在线Excel、CS | /V转 🗢 JS CodeMine 🔥 vue.js入门基础视频 » |
|                 |                        | ∽ GrapeCity。许可服务                   |                                       | <b>و</b> هن                                | \$中文 ▼                             |
|                 |                        |                                    | GrapeCity 许可服                         | 资                                          |                                    |
|                 |                        |                                    |                                       |                                            |                                    |
|                 |                        |                                    |                                       |                                            |                                    |
|                 |                        | 使用授权代码激活许可证                        | 使用授权代码反激活许可证                          | 处理使用序列号重新激活产品时遇到的问题                        |                                    |
|                 |                        | 激活 ≫                               | 反激活》                                  | 重新激活》                                      |                                    |
|                 |                        |                                    |                                       |                                            |                                    |
|                 |                        |                                    | © 2022 - GrapeCity inc.               |                                            |                                    |

6、点击激活,出现如下界面。输入上面产生的激活秘钥

| ④ 新标签页        | × 🖉 測试001                                               | × 🛛 🗔 帆软Report学习体会          | × A 不既网/内网/魔线激活 - ActiveR: ×                          | ♪ 激活 - GrapeCity 许可服务         | × +                   |                                  | ~              | - 0   | ×   |
|---------------|---------------------------------------------------------|-----------------------------|-------------------------------------------------------|-------------------------------|-----------------------|----------------------------------|----------------|-------|-----|
| ← → C 🔒 9     | sa2.grapecity.com/Activate                              |                             |                                                       |                               |                       |                                  | 년 ☆            | A 🗆 ( | к : |
| 🔽 Sales 🛷 葡萄城 | 技术博客 🔱 ARJS英文文档 <table-cell-rows> CRM</table-cell-rows> | 🔞 首页 😵 陕西电信•欢go盲 🛷 ActiveRe | ports新手 🚥 okr 🛷 ActiveReports专区                       | <mark>跳</mark> 微吼-直摄网络直摄 萘。 售 | 前技术统计 🛷 ActiveReports | sJS 🔋 在线Excel、CSV转 🛷 JS CodeMine | 🔥 vue.js入门基础视频 |       | 39  |
|               |                                                         | 🗢 GrapeCity。许可服务            |                                                       |                               |                       | 🔇 简体中文 🗸                         |                |       |     |
|               |                                                         |                             | 离线                                                    | 激活                            |                       |                                  |                |       |     |
|               |                                                         |                             | 敵活码:<br>lez!8WXofH0tRvF8ZPSSTV4lyPenCj6A<br>QV<br>UV  | ASRUP8IJWjralvK/j0BNq/cBw/    | A2ICE7<br>9IT77A      |                                  |                |       |     |
|               |                                                         |                             | LIN AD<br>Pn<br>HC<br>QE<br>mf<br>MJPwhRFLBwieAJA6Kcv | VOIDITI / VAIPONIHUMIVIKUJIV  | VF.                   |                                  |                |       |     |
|               |                                                         |                             | 输入激活和                                                 | 必钥                            |                       |                                  |                |       |     |
|               |                                                         |                             | © 2022 - Gra                                          | apeCity inc.                  |                       |                                  |                |       |     |
|               |                                                         |                             |                                                       |                               |                       |                                  |                |       |     |

7、点击激活,如何你的激活码正确就会出现激活成功的界面

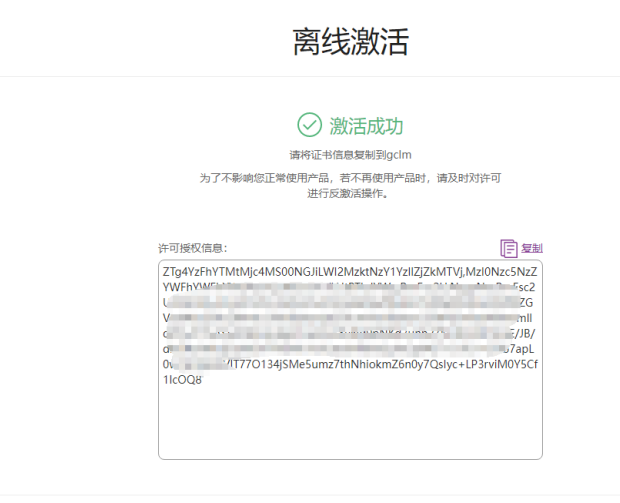

© 2022 - GrapeCity inc.

8、从页面中复制生成的许可授权信息,并粘贴到第4步中的窗口的许可信息中。

×

### 离线激活

离线激活步骤:

- 1. 请访问 GrapeCity License Service 站点。 (https://sa2.grapecity.com)
- 2. 复制左侧文本框中的激活密钥并粘贴至页面对应位置, 之后点击页面上的'激活'按钮。
- 3. 复制页面上生成的许可信息,并粘贴至下方右侧的文本框。

| 激活密钥                                                                                                    | 🗉 <u>复制</u>                                                    | 许可信息 |      | 臣 粘贴 |
|----------------------------------------------------------------------------------------------------|----------------------------------------------------------------|------|------|------|
| IezJ8WXpfH0tRvF8ZPSSTV4IyPenCj6A5RU<br>WjralvK/j0BNq/cBwA2iCE7QV2GymYlODg<br>fB1hjsICNhv18rSSII4nYpxvCGj2D0k57CVX<br>Kf9jT77AUV19CX<br>+IY7qkEm1o20fbLl9VoqgH0I6QcUqxwzZI<br>8XzOjI;sE445woDELtNzY6ukXkoE/0ISmJEI<br>+HBAiMXv0bVOJOttT7vAje6M4gBMKDjjV<br>gPnpFXiA+w4XWZNPCDj+2rE2H8osSJtW<br>V2A2078Mq11jZ68jWFhOPHOMV9FU3Vr<br>IwfvUSKA1XDW/<br>zKKRjzjSCg3KqupAcBZdy2R2g;oOxI3OJQ | JP8IJ ^<br>g/<br>oNKK<br>bKpq<br>NpZ9<br>0ng/<br>n/<br>BRLja V |      | 复制到这 | < >  |
|                                                                                                    |                                                                |      |      |      |

激活

返回

×

#### 离线激活

离线激活步骤:

- 1. 请访问 GrapeCity License Service 站点。 (https://sa2.grapecity.com)
- 2. 复制左侧文本框中的激活密钥并粘贴至页面对应位置, 之后点击页面上的'激活'按钮。
- 3. 复制页面上生成的许可信息,并粘贴至下方右侧的文本框。

| 激活密钥                                                        | 目复制                     | 许可信息 🛛 📳 粘                                                                                                    | 贴 |
|-------------------------------------------------------------|-------------------------|----------------------------------------------------------------------------------------------------|---|
| +HRAIMXv0bVOIO++T7vAie6M4aBMKI<br>9<br>V2A2078<br>IwfvUSK   | DjjWpZ9<br>W0ng/<br>Vm/ | zllZjZkMTVj,MzI0Nzc5NzZYWFhYWFhYWDAzO<br>Q,WEEtSVJTLUtBTkdYWg,RmFsc2U,NzgzNw,R<br>mFsc2U MA MA LILLIN/2mV/zc2lvbmFs,ZGVzaWd<br>uZXIc1 | ^ |
| zKKRjzjS<br>zKCDq8<br>CSNK-'<br>+80c                        | JQBRLja                 | hv / b>                                                                                                    |   |
| HpBfG8Ogue<br>WhRFLBwieAJA8KEVJSTbswiogo<br>G0bjLL21FG1y7ek | , arV ∨                 | G<br>+CclastepcowTxinc<br>hNhiokmZ6n0y7Qslyc+LP3rviM0Y5Cf1IcOQ8                                                                       | ~ |

激活

返回

9、点击激活

×

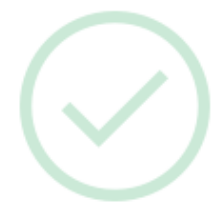

产品已成功激活。

为了不影响您正常使用产品,若不再使用产品时,请及 时对许可进行反激活操作。

确定